GESAMTSCHULE KÖLN-RODENKIRCHEN Sekundarstufe I und II

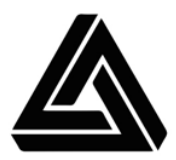

# **Moodle-Anleitungen**

Oktober 2020

# Inhaltsverzeichnis

Klicke auf das Kapitel, um direkt dorthin zu springen.

| 1. Mit Moodle starten                                                                                                    | 3  |
|----------------------------------------------------------------------------------------------------|----|
| 1.1 Bei Moodle einloggen                                                                                                    | 3  |
| 1.2 Klassenraum/Kurs bei Moodle aufrufen                                                                                                    | 4  |
| 1.3 Moodle-Crashkurs                                                                                                    | 4  |
| 2. Durch Nachrichten kommunizieren                                                                                                    | 5  |
| 2.1 Nachrichten lesen                                                                                                    | 5  |
| 2.2 Nachrichten schreiben                                                                                                    | 6  |
| 3. Aufgaben bearbeiten                                                                                                    | 7  |
| 3.1 Aufgabe bei Moodle lesen                                                                                                    | 7  |
| 3.2 Dateien öffnen                                                                                                    | 7  |
| 3.3 Informationen zur Abgabe erhalten                                                                                                    | 8  |
| 4. Aufgaben abgeben                                                                                                    | 9  |
| 4.1 Text online eingeben                                                                                                    | 9  |
| 4.2 Foto/Scan hochladen                                                                                                    | 10 |
| 4.2.1 Foto vom Smartphone hochladen<br>4.2.2 Scan vom Computer hochladen                                                                                                    |    |
| 4.3 pdf-Datei hochladen                                                                                                    | 13 |
| <ul> <li>4.3.1 pdf-Datei mit dem Smartphone erstellen</li> <li>4.3.2 pdf-Datei vom Smartphone hochladen</li> <li>4.3.3 pdf-Datei mit dem Computer erstellen</li> <li>4.3.4 pdf-Datei vom Computer hochladen</li> </ul> |    |
| 5. Feedback erhalten                                                                                                    | 18 |
| 6. Die Moodle-App verwenden                                                                                                    | 19 |

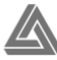

# 1. Mit Moodle starten

## 1.1 Bei Moodle einloggen

Um Moodle nutzen zu können, ist eine Internetverbindung notwendig.

| Internetbrowser öffnen                                                                     |                                     |
|--------------------------------------------------------------------------------------------|-------------------------------------|
| <i>Doppelklicke</i> (=zweimal schnell klicken) auf das <b>Symbol</b> des Internetbrowsers. | Es gibt verschiedene Browser, z.B.: |

| Moodle aufrufen                                                                                                    |                                                                   |
|----------------------------------------------------------------------------------------------------|-------------------------------------------------------------------|
| Klicke in die Adresszeile des Browsers.<br>Wenn dort noch etwas steht, lösche es, indem du alle<br>Buchstaben markierst und dann auf die Rückschritt-<br>Taste ← drückst.                                                                                                    | G Google x +     G moodle.koeln/164161a     → C ŵ     Meistbesuch |
| Schreibe dann: moodle.koeln/164161a<br>Achtung: Es ist wichtig, dass du genau diese Adresse<br>verwendest. Wenn du z.B. das a am Ende vergisst, landest<br>du auf der Website des Lehrer*innen-Moodle. Das sieht<br>fast genauso aus wie das Schüler*innen-Moodle, aber du<br>kannst dich dort nicht anmelden. |                                                                   |
| <i>Drücke</i> auf die <b>Enter-Taste</b> , um Moodle aufzurufen.                                                                                                    | -                                                                 |

| Bei Moodle einloggen                                                                                                    |                                                                                                    |
|----------------------------------------------------------------------------------------------------|----------------------------------------------------------------------------------------------------|
| <i>Klicke</i> auf das blaue Wort <b>Login</b> oben rechts in der Ecke                                                                                                    | Sie sind nicht angemeldet. (Login)                                                                                                    |
|                                                                                                    |                                                                                                    |
| Klicke in das Anmeldename-Feld und schreibe<br>dann deinen Anmeldenamen.<br>So setzt sich dein Anmeldename zusammen: vnttmmjj<br>v = Anfangsbuchstabe von deinem Vornamen (klein)<br>n = Anfangsbuchstabe von deinem Nachnamen (klein)<br>ttmmjj = dein Geburtsdatum (6-stellig)<br>z.B.: Peter Schmidt, geboren am 06.11.04<br>-> Anmeldename: ps061104 | AnmeldenameKennwort vergessen?KennwortCookies müssen aktiviert<br>sein! ?                                                                                                    |
| Klicke in das Kennwort-Feld und schreibe dann<br>dein Passwort.<br>Dein Passwort besteht aus mindestens 8 Zeichen,<br>davon mindestens ein Großbuchstabe, ein Kleinbuch-<br>stabe, eine Zahl und ein Sonderzeichen (z.B. !;?&%\$).<br>Schreib dir dein Passwort an einem sicheren Ort auf!                                                               | Achtung: Um einen Großbuchstaben zu tippen,<br>musst du die Umschalt-Taste 🄄 gedrückt halten<br>und währenddessen den Buchstaben drücken.<br>Benutze <u>nicht</u> die Feststell-Taste 🖓 direkt da-<br>rüber. |
| <i>Klicke</i> dann auf <b>Login</b> .                                                                                                    | Login                                                                                                    |

## 1.2 Klassenraum/Kurs bei Moodle aufrufen

| Nach dem Login befindest du dich <u>auf der Start-</u><br><u>seite</u> . Unter <b>Meine Kurse</b> siehst du alle<br>Klassen/Kurse, in denen du bei Moodle bist.<br><i>Klicke</i> auf den <b>blau geschriebenen Moodle-Kurs</b><br>(z.B. Klasse 1 2023), um auf die Seite deiner<br>Klasse bzw. deines Kurses zu gelangen.                                                                                                    | Image: Schlaring Construction         Image: Schlaring Construction         Image: Schlaring Construction </th                                                                                                    |
|----------------------------------------------------------------------------------------------------|----------------------------------------------------------------------------------------------------|
| Wenn du dich <u>nicht auf der Startseite</u> befindest,<br><i>klicke</i> auf die <b>drei Striche ganz oben links</b> , um<br>das Menü zu öffnen (oder zu schließen).                                                                                                    |                                                                                                    |
| In dem <b>Menü links an der Seite</b> siehst du jetzt<br>alle deine Kurse/Klassen.<br><i>Klicke</i> auf den <b>Moodle-Kurs</b> (z.B. Klasse 1 2023),<br>den du aufrufen möchtest.                                                                                                    | Gesamtschule Rodenkirchen  Startseite  Carboard  Kalender  Meine Dateien  Klasse 1 2023  Crashkurs                                                                                                    |
| In jedem Moodle-Kurs befinden sich<br>verschiedene Abschnitte, entweder als Kacheln<br>(Jg. 5/6) oder in aufklappbaren Balken. Im<br>Klassenraum sind dies die verschiedenen <b>Fächer</b> ;<br>in Kursen sind das die verschiedenen Themen.<br>Um ein Fach/Thema zu öffnen, <i>klicke</i> auf die<br><b>Kachel</b> bzw. den <b>Balken</b> . Dort findest du dann<br>weitere Informationen zu dem Fach/Thema und<br>Aufgaben, die du bearbeiten sollst. | Allgamein  Allgamein |

#### **1.3 Moodle-Crashkurs**

*Tipp:* In jeder Klasse auf Moodle befindet sich der **Abschnitt "Moodle-Crashkurs"** (in Jg. 5/6 ganz unten, in Jg. 7-10 weit oben). Mit diesem Kurs können die wichtigsten Funktionen von Moodle selbstständig erlernt und geübt werden. Diesen Crashkurs haben die Schüler\*innen der Sekundarstufe I in der Woche vom 5. bis 9.10.2020 in der Schule bereits bearbeitet/begonnen. Es ist sinnvoll, die Aufgaben auch zu Hause zu bearbeiten (außer Aufgabe 3), um den selbstständigen Umgang mit Moodle am eigenen Gerät zu üben.

# 2. Durch Nachrichten kommunizieren

#### Achtung Smartphones:

Auf dem Smartphone ist der Nachrichtenbereich (Sprechblase) nicht auffindbar, wenn die mobile Website verwendet wird.

- → Um die Desktop-Version beim <u>iPhone</u> zu verwenden, *tippe* auf AA oben links und dann auf Desktop-Website anfordern.
- → Um die Desktop-Version beim <u>Android-Smartphone</u> zu verwenden, *tippe* auf die **drei Punkte rechts** und *aktiviere* dann die **Desktop-Website**.

Die Desktop-Website ist auf dem Smartphone leider nicht so übersichtlich, aber der Aufbau entspricht dem am Computer und die Nachrichtenfunktion kann genutzt werden.

Alternativ kann die <u>Moodle-App</u> verwendet werden, in welcher der Nachrichtenbereich über die Sprechblasen in der Menü-Leiste unten aufgerufen werden kann.

#### 2.1 Nachrichten lesen

| <i>Klicke</i> in Moodle auf die graue <b>Sprechblase oben rechts</b> .                                                                                                    |                                                                                                    |
|----------------------------------------------------------------------------------------------------|----------------------------------------------------------------------------------------------------|
| Kontrolliere nach dem Anmelden immer, ob du<br><b>neue Nachrichten</b> hast. Du erkennst das an der<br><b>rot</b> hinterlegten Zahl.                                                                     | <b>1</b>                                                                                                 |
| Der Nachrichtenbereich wird nun rechts<br>eingeblendet. Deine Nachrichten befinden sich<br>unter <b>Persönlich</b> . Wenn dieser Bereich nicht<br>ausgeklappt ist, <i>klicke</i> auf <b>Persönlich</b> . | Q Suchen                                                                                                 |
| <i>Klicke</i> dann auf die <b>Nachricht</b> , die du lesen<br>möchtest.                                                                                                    | <ul> <li>▶ Favoriten (1)</li> <li>▶ Gruppe (0)</li> </ul>                                                |
| Neue Nachrichten sind hier mit einer blau<br>hinterlegten Zahl markiert.                                                                                                    | <ul> <li>✓ Persönlich (1)</li> <li>Matrin Klingbeil</li> <li>Liebe*r Schüler*in, herzlich wil</li> </ul> |
| <i>Klicke</i> auf die <b>Sprechblase</b> oben rechts, um den Nachrichtenbereich wieder auszublenden.                                                                                                    |                                                                                                    |

## 2.2 Nachrichten schreiben

| <i>Klicke</i> in Moodle auf die graue <b>Sprechblase oben rechts</b> .                                                                   |                                      |
|----------------------------------------------------------------------------------------------------|--------------------------------------|
| Klicke in das Suchfeld und schreibe dann den<br>Nachnamen deiner Lehrerin oder deines Lehrers<br>(z.B. "Klingbeil").                     | Q Suchen                             |
| Du kannst du nur denjenigen Lehrer*innen<br>schreiben, die du auch im Unterricht hast bzw.<br>die bei Moodle deine "Trainer*innen" sind. |                                      |
| Klicke dann rechts auf die Lupe.                                                                                                    |                                      |
| Unter dem Suchfeld erscheint dann eine Liste mit<br>Personen, die so heißen.                                                             | Klingbeil Q                          |
| <i>Klicke</i> auf den richtigen <b>Namen</b> deiner Lehrerin<br>bzw. deines Lehrers.                                                     | Weitere Personen<br>Katrin Klingbeil |
| Klicke in das Textfeld ganz unten rechts und                                                                                             |                                      |
| <i>schreibe</i> dann deine Nachricht, z.B. deine Frage<br>zu einer Aufgabe.                                                              | Mitteilung schreiben                 |
| <i>Klicke</i> dann rechts auf den <b>Pfeil</b> , um die Nachricht abzuschicken.                                                          | A                                    |
| <i>Klicke</i> auf die <b>Sprechblase</b> oben rechts, um den Nachrichtenbereich wieder auszublenden.                                     |                                      |

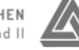

# 3. Aufgaben bearbeiten

Lehrer\*innen können Aufgaben auf verschiedene Weisen auf Moodle einstellen. Manche Aufgaben kann man direkt bei Moodle lesen, für andere muss man eine Datei (z.B. ein Arbeitsblatt) öffnen. Wenn die Aufgabe entsprechend eingestellt wurde, können Ergebnisse direkt bei Moodle abgegeben werden.

## 3.1 Aufgabe bei Moodle lesen

| Um eine Aufgabe zu lesen, <i>klicke</i> zunächst einmal<br>auf den <b>blauen Namen der Aufgabe</b> (z.B. im<br>Crashkurs: Aufgabe 7: Aufgaben mit einem<br>Textverarbeitungsprogramm bearbeiten). | Computer Kufgabe: Aufgabe im Textfeld bearbeiten Kufgabe: Aufgabe mit einem Textverarbeitungsprogramm bearbeiten Kufgabe: pdf-Dateien erstellen und hochladen am Computer Kucht abgegeben Kucht abgegeben Kucht abgegeben |
|----------------------------------------------------------------------------------------------------|----------------------------------------------------------------------------------------------------|
| <i>Lies</i> jetzt die Aufgabe.                                                                                                    | 7. Aufgabe: Aufgaben mit einem Textverarbeitungsprogramm bearbeiten Manchmal kann es sinnvell sein, eine Aufgabe ausschließlich am Computer zu bearbeiten. z.B. wenn man einen ordentlichen Text                          |
| Achtung: Bitte lies ganz genau! Anders als im                                                                                                    | schreiben oder ein Handout vorbereiten soll. Vielleicht bekommst du auch mal ein digitales Arbeitsblatt von deiner*deinem Lehrer*in,<br>das du bearbeiten sollst.                                                         |
| Unterricht muss dein*e Lehrer*in die Aufgaben                                                                                                    | Dazu kannst du das auf deinem Computer installierte Textverarbeitungsprogramm (Word, OpenOffice, LibreOffice, Pages,)<br>verwenden.                                                                                       |
| bei Moodle durch einen Text erklären. Das ist                                                                                                    | Klicke auf die passende Datei (am Schul-Computer ist das die LibreOffice-Version) und öffne sie mit dem vorgeschlagenen<br>Programm. Folge dann den Schritten in der Datei.                                               |
| manchmal etwas lang und mühsam zu lesen, aber                                                                                                    | (Wenn du dir unsicher bist, ob dein Textdokument so aussieht, wie es aussehen soll, kannst du dir die Musterlösung anschauen.)                                                                                            |
| nötig, damit du weißt, was genau du tun sollst.                                                                                                    |                                                                                                    |
| Falls du trotzdem mal etwas nicht verstehst,                                                                                                    |                                                                                                    |
| schreibe deinem*deiner Lehrer*in eine                                                                                                    |                                                                                                    |
| Nachricht.                                                                                                    |                                                                                                    |

## 3.2 Dateien öffnen

| Bei manchen Aufgaben gibt es <b>zusätzlich</b> noch<br>eine oder mehrere <b>Dateien</b> , z.B. Arbeitsblätter.<br>Das erkennst du daran, dass sich unter dem Text<br>der Aufgabe eine <b>Liste mit Dateien</b> befinden.<br><i>Klicke</i> auf den <b>blauen Dateinamen</b> .                                                                                                    | 7. Aufgabe: Aufgaben mit einem Textverarbeitungsprogramm bearbeiten         Aufgabe: Aufgaben mit einem Textverarbeitungsprogramm bearbeiten         Aufachmal kann es sinwoll sein, eine Aufgabe ausschließlich am Computer zu bearbeiten, z.B. wenn man einen ordentlichen Text schreiben oder ein Handout vorbereiten soll. Vielleicht bekommst du auch mal ein digitales Arbeitsblatt von deiner*deinem Lehrer*in, das du bearbeiten solls.         Dazu kannst du das auf deinem Computer installierte Textverarbeitungsprogramm (Word, OpenOffice, LibreOffice, Pages,) verwenden.         Kricke auf die passende Datei (am Schul-Computer ist das die LibreOffice-Version) und öffne sie mit dem vorgeschlagenen Programm. Folge dann den Schulten in der Datei.         (Wern du dir unsicher bist, ob dein Textdokument so aussieht, wie es aussehen soll, kannst du dir die Musterlösung anschauen.)         Aufgabe 7 - für OpenOffice adt       4. Oktober 2020, 09:18         Aufgabe 7 - für OpenOffice adt       4. Oktober 2020, 09:18         Aufgabe 7 - für OpenOffice adt       4. Oktober 2020, 09:18         Aufgabe 7 - für OpenOffice adt       4. Oktober 2020, 09:18         Aufgabe 7 - für OpenOffice adt       4. Oktober 2020, 09:18         Musterlösung pdf       4. Oktober 2020, 09:24 |
|----------------------------------------------------------------------------------------------------|----------------------------------------------------------------------------------------------------|
| In der Regel öffnet sich dann ein solches (oder<br>ähnliches) <b>Fenster</b> .<br><i>Wähle</i> aus, mit welchem <b>Programm</b> die Datei<br>geöffnet werden soll, und <i>bestätige</i> mit <b>OK</b> .<br>Um Dateien öffnen zu können, brauchst du ein passendes<br><b>Programm</b> (z.B. Adobe Acrobat Reader (oder ein<br>vergleichbares Programm) für pdf-Dateien).<br>Du kannst die <b>Datei</b> auch zuerst <b>speichern</b> und<br>danach öffnen. Dazu musst du dir merken, in<br>welchem <b>Ordner</b> du die Datei gespeichert hast. | Öffnen von Musterlösung.pdf         Sie möchten folgende Datei öffnen:         Musterlösung.pdf         Vom Typ: Portable Document Format (PDF) (180 KB)         Von: https://moodle.koeln         Wie soll Firefox mit dieser Datei verfahren?         Öffnen mit Firefox         Öffnen mit Adobe Acrobat Reader DC (Standard)         Datei speichern         Für Dateien dieses Typs immer diese Aktion ausführen         Abbrechen         OK                                                                                                    |

## 3.3 Informationen zur Abgabe erhalten

In der Regel steht in der Aufgabe, ob bzw. wie und bis wann du deine Ergebnisse abgeben sollst. Zusätzlich befindet sich unterhalb der Aufgabe der Bereich **Abgabestatus**, der dir Informationen zur Online-Abgabe liefert. Dieser Bereich kann unterschiedlich aussehen:

| Abgabesta                                        | tus                                                                                | Diese Aufgabe kannst du nicht online abgeben.                                                                                                    |
|--------------------------------------------------|------------------------------------------------------------------------------------|----------------------------------------------------------------------------------------------------|
| Abgabestatus                                     | Diese Aufgabe benötigt keine Online-Abgabe                                         | Lies im Aufgabentext nach, ob du die Aufgabe auf anderem Weg abgeben sollst.                                                                                                   |
| Bewertungssta                                    | atus Nicht bewertet                                                                |                                                                                                    |
| Zuletzt geände                                   | ert -                                                                              |                                                                                                    |
| Abgabestatu                                      | 5                                                                                  | Bei dieser Aufgabe sollst du deine Lösung über<br>Moodle abgeben. Das hast du aber noch nicht                                                                                  |
| Abgabestatus                                     | Kein Versuch                                                                       | gemacht.                                                                                                    |
| Bewertungsstatus<br>Fälligkeitsdatum             | Nicht bewertet Donnerstag, 22. Oktober 2020, 18:00                                 | Fälligkeitsdatum: Hier steht, bis wann die Lösung von dir hochgeladen werden muss.                                                                                             |
| Zuletzt geändert                                 |                                                                                    | Verbleibende Zeit: So viel Zeit hast du noch, um<br>deine Lösung hochzuladen.                                                                                                  |
|                                                  | Abgabe hinzufügen                                                                  | Klicke hier, um deine Lösung hochzuladen. Wie<br>das geht, kannst du <u>hier</u> nachlesen.                                                                                    |
| Abgabestatus                                     |                                                                                    | Du hast deine Lösung schon abgegeben.                                                                                                    |
| Abgabestatus                                     | Zur Bewertung abgegeben                                                            |                                                                                                    |
| Fälligkeitsdatum                                 | Donnerstag, 22. Oktober 2020, 18:00                                                |                                                                                                    |
| Verbleibende Zeit                                | 3 Tage 2 Stunden                                                                   | Das ist die Datei, die du hochgeladen hast.                                                                                                    |
| Zuletzt geändert                                 | Montag, 19. Oktober 2020, 15:45                                                    | Außerdem kannst du sehen, wann du sie<br>hochgeladen hast                                                                                                    |
| Dateiabgabe                                      | L Aufgabe 8 - Schülerin Klingbeil.pdf 19. Oktober 2020, 15:45                      | Folls du die feleske Datei hechgeleden hest                                                                                                    |
|                                                  | Abgabe bearbeiten Abgabe entfernen Sie können Ihre Abgabe noch verändern.          | und/oder sie noch einmal ändern möchtest,<br>kannst du das bis zur Abgabefrist über diese<br>beiden Buttons tun.                                                               |
| Abgabestatus<br>Abgabestatus<br>Bewertungsstatus | Zur Bewertung abgegeben<br>Freigegeben (Teilnehmer können ihre Bewertung einsehen) | Dein*e Lehrer*in hat deine Aufgabe kontrolliert<br>und dir online ein Feedback zur Verfügung<br>gestellt. Wie du dir das anschauen kannst,<br>kannst du <u>hier</u> nachlesen. |

# 4. Aufgaben abgeben

Neben Aufgaben, die man direkt in Moodle bearbeitet (z.B. Multiple-Choice-Tests), gibt es auch Aufgaben, bei denen man eigene Texte bzw. Aufzeichnungen abgeben soll. Je nachdem, wie die Aufgabe von dem\*der Lehrer\*in eingestellt wurde, gibt es verschiedene Möglichkeiten der Abgabe, z.B.:

- <u>Text online eingeben</u>
- Foto/Scan hochladen
- pdf-Datei hochladen

#### 4.1 Text online eingeben

| <i>Öffne</i> die <b>Aufgabe</b> , indem du in dem<br>Kursabschnitt auf die <b>blau</b>                                     | 3. Kircke abschließend auf Anderungen sichern.<br>Abgabestatus                              |  |
|----------------------------------------------------------------------------------------------------|---------------------------------------------------------------------------------------------|--|
| geschriebene Aufgabe klickst (z.B. im                                                                                      | Abgabestatus Kein Versuch                                                                   |  |
| Crashkurs: 6. Aufgabe: Aufgabe im                                                                                          | Bewertungsstatus Nicht bewertet                                                             |  |
| Textfeld bearbeiten).                                                                                                    | Zuletzt geändert -                                                                          |  |
| <i>Lies</i> die Aufgabe, <i>scrolle</i> nach unten<br>und <i>klicke</i> auf <b>Abgabe hinzufügen</b> .                     | Abgabe hinzufügen<br>Sie haben bisher keine Lösungen abgegeben.                             |  |
| <i>Klicke</i> dann in das <b>Textfeld</b> unten und<br><i>schreibe</i> deine <b>Antwort</b> zu der<br>Aufgabe dort hinein. | Texteingabe online                                                                          |  |
| Klicke abschließend auf <b>Änderungen</b><br>sichern.                                                                      | Ånderungen sichern Abbrechen                                                                |  |
| Geschafft! Du siehst jetzt, dass du                                                                                        | Abgabestatus                                                                                |  |
| deine Aufgabe erfolgreich abgegeben                                                                                        | Abgabestatus Zur Bewertung abgegeben                                                        |  |
| liast.                                                                                                    | Bewertungsstatus Nicht bewertet                                                             |  |
| Wenn du deinen Text noch einmal                                                                                            | Zuletzt geändert Montag, 19. Oktober 2020, 11:18                                            |  |
| bearbeiten möchtest, <i>klicke</i> auf<br>Abgabe bearbeiten.                                                               | Texteingabe<br>online +<br>Meine Antwort (Test)                                             |  |
| Wenn du deinen Text löschen<br>möchtest, <i>klicke</i> auf <b>Abgabe</b><br>entfernen.                                     | Abgabe bearbeiten         Abgabe entfernen           Sie können Ihre Abgabe noch verändern. |  |

## 4.2 Foto/Scan hochladen

#### Wichtig:

Wenn du ein Foto/Scan von deiner Aufgabe hochladen sollst, darf die **Auflösung** bzw. die Dateigröße nicht zu groß sein.

 → Bei <u>iPhones</u> kann man für Fotos, die man während des Hochlade-Prozesses aufnimmt, die Auflösung *nicht* einstellen.
 Nimm deshalb zuerst das Foto auf. Beginne dann mit dem Hochlade-Prozess und wähle dann

nicht die Kamera, sondern die **Fotomediathek** aus. Dann kannst du aus den Formaten Aktuelle Größe, Groß, Mittel oder Klein auswählen. Für Moodle ist die **Auflösung Mittel** ausreichend.

 → Bei <u>Android-Smartphones</u> kann man die Auflösung der Kamera im Menü Bildgröße der Hauptkamera einstellen. Wähle die Auflösung möglichst gering, z.B. 16:9 (3,7 MP) 2560x1440.

#### Noch viel besser:

Sowohl für die Dateigröße als auch für die Bewertung/Rückmeldung durch deine Lehrer\*innen ist es viel besser, wenn du deine Aufgaben nicht als Foto, sondern als <u>pdf-Datei hochlädst</u>.

#### 4.2.1 Foto vom Smartphone hochladen

Wenn möglich, lade deine Aufgabe nicht als Foto, sondern als pdf-Datei hoch.

| <u>Öffne Moodle</u> auf deinem Smartphone,<br><i>logge</i> dich <i>ein</i> ,<br><i>rufe</i> den richtigen <u>Moodle-Kurs</u> <i>auf</i> und<br><i>tippe</i> dort auf die richtige <b>Aufgabe</b> (z.B. im<br>Crashkurs: 4. Aufgabe: Foto hochladen vom<br>Smartphone). | Moodle-Crashkurs<br>Bitte lies zuerst die neue Nachricht. <i>Klicke</i> dazu<br>auf die graue Sprechblase <u>oben rechts</u> ! <i>Klicke</i><br>dann auf die Nachricht von Katrin Klingbeil.<br>Tipp: So sieht das aus:<br>2. Aufgabe: Datei öffnen und Nachricht<br>schreiben<br>3. Aufgabe: Mit dem Smartphone ins WLAN |
|----------------------------------------------------------------------------------------------------|----------------------------------------------------------------------------------------------------|
|                                                                                                    | 4. Aufgabe: Foto hochladen vom Smartphone                                                                                                    |
| Scrolle in der Aufgabe sehr weit <b>nach unten</b> .<br>Tippe dort auf <b>Abgabe hinzufügen</b> .                                                                                                    | 4. Aufgabe: Foto<br>hochladen vom<br>Smartphone<br>Abgabestatus                                                                                                    |
| Fur die nachsten Schrifte musst du <i>immer</i><br>wieder nach unten an diese Stelle scrollen.                                                                                                    | Abgabestatus     Kein Versuch       Bewertungsstatus     Nicht bewertet       Fälligkeitsdatum     Samstag, 10. Oktober 2020,<br>00:00                                                                                                    |
|                                                                                                    | Verbleibende Zeit     6 Tage 5 Stunden       Zuletzt geändert     -                                                                                                    |
|                                                                                                    | Abgabe hinzufügen<br>Sie haben bisher keine Lösungen abgegeben.                                                                                                    |

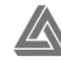

| <i>Tippe</i> in das <b>Feld mit dem blauen Pfeil</b> .                                                                                                    | Dateiabgabe<br>Maximale Größe für Dateien: 2MB. maximale Anzahl von Anhängen: 20                                                                                                    |
|----------------------------------------------------------------------------------------------------|----------------------------------------------------------------------------------------------------|
| Falls bei die kein blauer Pfeil angezeigt wird, tippe auf<br>das <b>Dokument-Symbol mit dem + oben links</b> .                                                                                                    |                                                                                                    |
| <i>Tippe</i> auf <b>Datei hochladen</b> (oben links –<br>eventuell musst du etwas zoomen und den<br>Bildausschnitt verschieben).                                                                                                    | Dateiauswahl     X       Im Dateien in Kursen       Im Datei hochladen       Im Meine Dateien                                                                                                    |
| <i>Tippe</i> auf <b>Datei auswählen</b> (wieder weiter rechts bzw. mittig).                                                                                                    | Datei auswählen                                                                                                    |
| <b>Foto aufnehmen:</b><br>Hier unterscheiden sich iPhones und Android-Ge                                                                                                    | eräte etwas:                                                                                                    |
| <ul> <li>→ <u>iPhone:</u> <i>Tippe</i> auf Foto od. Video<br/>aufnehmen.</li> <li>Wenn du schon ein Foto von deiner Aufgabe gemacht<br/>hast, kannst du an dieser Stelle auch die Fotomediathek<br/>auswählen, um dort das Foto zu suchen. Diese<br/>Möglichkeit solltest du nutzen, um die <u>Auflösung</u> deines<br/>Fotos einzustellen.</li> <li>→ <u>Android:</u> <i>Tippe</i> auf Bild aufnehmen und<br/>dann auf Kamera.</li> <li>Bitte stelle vorher die <u>Auflösung</u> deiner Kamera<br/>möglichst gering ein.</li> </ul> | Foto od. Video aufnehmen       Image: Comparison of the comparison of the compar |
| Wenn du schon ein Foto von deiner Aufgabe gemacht<br>hast, kannst du an dieser Stelle auch die <b>Dateien</b><br>auswählen, um dort das Foto zu suchen.                                                                                                    | Dateien Nur diesmal   Immer                                                                                                    |
| Nimm ein Foto von deiner Aufgabe <i>auf.</i><br>Tippe dann auf Foto benutzen oder Foto<br>hochladen.<br>Wenn du das Foto noch einmal neu aufnehmen<br>möchtest, tippe auf Neu.                                                                                                    |                                                                                                    |
| Warte, bis das Foto hochgeladen ist.                                                                                                    | Falls du eine Fehlermeldung erhältst, passe<br>die Fotoauflösung an (siehe oben).                                                                                                    |

| Du siehst nun das hochgeladene Foto in einer<br>kleinen Vorschau.<br>Falls du für eine Aufgabe mehrere Fotos hochladen musst, | Dateiabgabe<br>Maximale Größe für Dateien: 20MB, maximale Anzahl von Anhängen: 20 |
|----------------------------------------------------------------------------------------------------|-----------------------------------------------------------------------------------|
| links.<br><i>Tippe</i> auf <b>Änderungen sichern</b> .                                                                        | image.jpg<br>Änderungen sichern                                                   |
|                                                                                                    | Abbrechen                                                                         |
| Du siehst nun, dass du die Aufgabe erfolgreich<br>abgegeben hast.                                                             | Abgabestatus                                                                      |
| as8686861 11000                                                                                                    | Abgabestatus Zur Bewertung abgegeben                                              |
| Wenn du die Aufgabe noch einmal bearbeiten möchtest,                                                                          | Bewertungsstatus Nicht bewertet                                                   |
| um z.B. ein weiteres Foto hochzuladen, tippe auf Abgabe                                                                       | Fälligkeitsdatum Samstag, 10. Oktober 2020, 00:00                                 |
| bearbeiten.                                                                                                    | Verbleibende Zeit 6 Tage 5 Stunden                                                |
| Wenn du dein Foto wieder löschen möchtest tinne auf                                                                           | Zuletzt geändert Samstag, 3. Oktober 2020, 18:51                                  |
| Abgabe entfernen.                                                                                                    | Dateiabgabe                                                                       |
|                                                                                                    | Abgabe bearbeiten                                                                 |
|                                                                                                    | Abgabe entfernen                                                                  |
|                                                                                                    | Sie können Ihre Abgabe noch verändern.                                            |

Alternativ kann auch die Moodle-App für das Hochladen verwendet werden.

## 4.2.2 Scan vom Computer hochladen

Um deine Aufgaben als Scan hochzuladen, benötigst du einen Scanner oder einen Drucker mit Scanfunktion. Da der Scanvorgang je nach Gerät sehr unterschiedlich aussieht, gibt es hierzu nur eine Kurzbeschreibung ohne Bilder.

| Scanne deine Aufgabe mit dem geräteeigenen Programm.                                                                                                    |
|----------------------------------------------------------------------------------------------------|
| Stelle dabei die Auflösung eher gering ein,<br>kontrolliere aber anschließend, ob alles gut lesbar ist.                                                                   |
| Viele Programme bieten die Möglichkeit, Dokumente nicht<br>nur als einzelne Bilder zu scannen, sondern sie direkt <b>zu</b><br><b>einem pdf-Dokument zu kombinieren</b> . |
| <i>Merke</i> dir, in welchem <b>Ordner</b> du deine Scans <b>gespeichert</b> hast.                                                                                        |
| <i>Lade</i> dann deine Datei – ein Foto oder wenn möglich eine pdf-Datei – so <i>hoch</i> , wie für pdf-Dateien unter <u>4.3.4</u> beschrieben.                           |

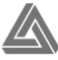

## 4.3 pdf-Datei hochladen

Es gibt verschiedene Möglichkeiten, pdf-Dateien zu erstellen und bei Moodle hochzuladen:

- pdf-Datei mit dem Smartphone erstellen
- pdf-Datei vom Smartphone hochladen
- pdf-Datei mit dem Computer erstellen
- pdf-Datei vom Computer hochladen

Der letzte Abschnitt beschreibt darüber hinaus, wie man vom Computer aus **Dateien egal welcher Art** bei Moodle hochladen kann.

## 4.3.1 pdf-Datei mit dem Smartphone erstellen

Um mit dem Smartphone pdf-Dateien zu erstellen, wird eine **Scanner-App** benötigt, die im App Store bzw. Playstore heruntergeladen werden muss, z.B. kostenlos:

- → **<u>iPhone</u>**: GeniusScan
- $\rightarrow$  <u>Android</u>: CamScanner

Scanne deine Aufgabe mit der App. Ein Erklärvideo dazu gibt es hier:

- → iPhone/GeniusScan: <a href="https://youtu.be/9JPaKaYxXQg">https://youtu.be/9JPaKaYxXQg</a>
- → <u>Android/CamScanner: https://youtu.be/OBfPEQy9yKE</u>

Merke dir, in welchem Ordner du deine Scans gespeichert hast.

(*CamScanner* speichert die Scans unter Eigene Dateien – Interner Speicher – CamScanner – PDF ab. Bei *GeniusScan* wählst du den Ordner, in dem die pdf-Dateien gespeichert werden, selbst aus.)

#### 4.3.2 pdf-Datei vom Smartphone hochladen

Um eine pdf-Datei vom Smartphone aus bei Moodle hochzuladen, gehe zunächst so vor wie beim <u>Hochladen von Fotos</u>. Anstatt die Kamera auszuwählen, *tippe* dann auf **Durchsuchen** bzw. **Dateien**.

Suche dann den Ordner, in dem du die pdf-Datei gespeichert hast, und wähle sie aus.

Ein Erklärvideo dazu gibt es hier:

- → iPhone/GeniusScan: https://youtu.be/2RtF6bd\_d3Y
- → <u>Android/CamScanner:</u> <u>https://youtu.be/D05ueYqfIzg</u>

Du kannst dies im Crashkurs in Aufgabe 5: pdf-Datei erstellen und hochladen mit dem Smartphone ausprobieren.

## 4.3.3 pdf-Datei mit dem Computer erstellen

Am Computer gibt es viele verschiedene Möglichkeiten pdf-Dateien zu erstellen:

- direkt beim Scannen
- mit einem Textverarbeitungsprogramm (z.B. Word)
- mit einem pdf-Erstellungsprogramm (als App oder im Browser)

#### 4.3.3.a pdf-Datei mit einem Textverarbeitungsprogramm erstellen

Manchmal kann es sinnvoll sein, eine Aufgabe ausschließlich am Computer zu bearbeiten, z.B. wenn man einen ordentlichen Text schreiben oder ein Handout vorbereiten soll. Vielleicht bekommst du auch mal ein digitales Arbeitsblatt von deinem\*deiner Lehrer\*in, das du bearbeiten sollst. Dazu kannst du das auf deinem Computer installierte **Textverarbeitungsprogramm** (z.B. <u>Microsoft Word</u>, <u>OpenOffice</u> (kostenlos), <u>LibreOffice</u> (kostenlos), <u>Pages</u>) verwenden. Das kannst du im Crashkurs mit Aufgabe 7 üben.

Dateien, die mit einem Textverarbeitungsprogramm erstellt wurden, kann man direkt **als pdf-Dateien speichern**. Je nach Programm gibt es dafür verschiedene Wege:

| pdf-Datei mit LibreOffice/OpenOffice erstellen                                                                                                    |                                                                                                    |
|----------------------------------------------------------------------------------------------------|----------------------------------------------------------------------------------------------------|
| <i>Öffne</i> die entsprechende LibreOffice/OpenOffice-<br>Datei.                                                                                                    |                                                                                                    |
| <i>Klicke</i> oben in der Leiste auf das <b>pdf-Symbol.</b><br>In dem neuen Fenster kannst du den Dateinamen und den<br>Speicherort ändern, wenn du möchtest.                                                                | LibreOffice:<br>$\square \bullet \square \bullet \square \bullet \square \bullet \square \bullet \square = \square \bullet \square \bullet \square \bullet \square \bullet $ |
| Klicke auf <b>Sichern.</b><br>In dem Ordner, in dem deine LibreOffice-/OpenOffice-Datei<br>gespeichert ist, befindet sich nun auch eine pdf-Datei mit<br>demselben Namen, wenn du im Schritt davor nichts<br>verändert hast. | Dateityp: PDF - Portable Document Format (.pdf) ©                                                                                                    |

| pdf-Datei mit Word erstellen        |                                                                                                    |
|-------------------------------------|----------------------------------------------------------------------------------------------------|
| Öffne die entsprechende Word-Datei. |                                                                                                    |
| Klicke ganz oben links auf Datei.   | Datei Bearbeiten Ansicht Einfügen                                                                                                    |
| Klicke auf Speichern unter          | Datei       Bearbeiten       Ansicht         Neues Dokument       Neu aus Vorlage         Öffnen       Zuletzt verwendete öffnen         Schließen       Speichern         Speichern unter       Speichern unter |

| Unten in dem Fenster kannst du das Dateiformat<br>einstellen. <i>Klicke</i> dazu auf den <b>blauen Pfeil</b> neben<br>dem weißen Feld mit Word-Dokument (.docx).                | Dateiformat: Word-Dokument (.docx)                                                                                                    |
|----------------------------------------------------------------------------------------------------|----------------------------------------------------------------------------------------------------|
| <i>Scrolle</i> herunter, bis zu den <b>Exportformaten</b> .<br><i>Klicke</i> nun auf <b>PDF</b> .                                                                               | <ul> <li>✓ Word-Dokument (.docx)</li> <li>Gängige Formate</li> <li>Word 97-2004-Dokument (.doc)</li> <li>Word 97-2004-Vorlage (.dot)</li> <li>RTF-Format (.rtf)</li> <li>Nur Text (.txt)</li> <li>Webseite (.htm)</li> <li>Webseite, gefiltert (.htm)</li> <li>Exportformate</li> <li>PDF</li> </ul> |
| <i>Klicke</i> in den weißen <b>Kreis</b> vor <b>Optimal zum</b><br><b>Drucken</b> .                                                                                             | Dateiformat: PDF<br>Optimal für elektronische Verteilung und Barrierefreiheit<br>(verwendet den Microsoft-Onlinedienst)<br>Optimal zum Drucken                                                                                                    |
| <i>Klicke</i> unten rechts auf <b>Exportieren</b> .<br>In dem Ordner, in dem deine Word-Datei gespeichert ist,<br>befindet sich nun auch eine pdf-Datei mit demselben<br>Namen. | Abbrechen Exportieren                                                                                                    |

| pdf-Datei mit Pages erstellen                                                                                                    |                                                                                                    |
|----------------------------------------------------------------------------------------------------|----------------------------------------------------------------------------------------------------|
| <i>Öffne</i> deine <b>Pages-Datei</b> aus Aufgabe 7.                                                                                                    |                                                                                                    |
| Klicke oben in der Leiste auf Ablage.                                                                                                    | Ablage Bearbeiten Einfügen Format                                                                                                    |
| Klicke auf Exportieren.                                                                                                    | Ablage       Bearbeiten       Einfügen       Format         Neu       ೫N       Öffnen       ೫O         Öffnen       ೫O       ೫O         Benutzte Dokumente       ►         Schließen       ೫W         Sichern       ೫S         Duplizieren       ☆೫S         Umbenennen       Bewegen         Zurücksetzen auf       ►         Auf Apple Books veröffentlichen |
| Klicke auf PDF                                                                                                    | Exportieren       >         Auf Apple Books veröffentlichen       Word         In Seitenlayout konvertieren       EPUB         Dateigröße reduzieren       Formatierter Text         Erweitert       Pages '09                                                                                                    |
| <i>Klicke</i> auf <b>Weiter</b><br>Um eine kleinere Datei zu erhalten, ändere die <b>Bildqualität</b><br>von Optimal zu Gut.                                            | Dokument exportieren         PDF       Word       EPUB       Reiner Text       RTF       Pages '09         Wähle "Ablage" > "Drucken", um die PDF-Layouteinstellungen zu ändern.       Bildqualität:       Optimal       ©         Zum Öffnen Passwort anfordern             ?       Abbrechen       Weiter -                                                  |
| Klicke unten rechts auf <b>Exportieren</b> .<br>In dem Ordner, in dem die Pages-Datei gespeichert ist,<br>befindet sich nun auch eine pdf-Datei mit demselben<br>Namen. | Abbrechen Exportieren                                                                                                    |

#### 4.3.3.b pdf-Datei mit einem Programm erstellen

Es gibt einige kostenlose Programme, mit denen man pdf-Dateien erstellen kann (z.B. für Windows <u>PDF24 Creator</u>). Unter macOS können über die Menüpunkte *Drucken* oder *Exportieren* (z.B. in Vorschau/Preview) pdf-Dateien erstellt werden.

Ohne Installation kann man Dateien in pdf-Dateien umwandeln auf Websites wie z.B. <u>tools.pdf24.org</u> oder <u>smallpdf.com</u>. (Dort ist es z.B. auch möglich, sehr große pdf-Dateien zu verkleinern.) Dafür muss allerdings die Ursprungsdatei (Foto, Word-Dokument,...) auf die Website hochgeladen werden.

Um die pdf-Datei nach der Erstellung hochladen zu können, muss man sich den Speicherort merken.

#### 4.3.4 pdf-Datei vom Computer hochladen

Anstatt diese Anleitung zu lesen, kannst du dir auch folgendes Erklärvideo anschauen: <u>https://youtu.be/IPuoEGCzR30</u>

| Öffne Moodle auf deinem Computer,                                                                                                    |                                                                                                    |
|----------------------------------------------------------------------------------------------------|----------------------------------------------------------------------------------------------------|
| <i>logge</i> dich <i>ein,</i>                                                                                                    | 👃 7. Aufgabe: Aufgaben mit einem Textverarbeitungsprogramm bearbeiten                                                                                                    |
| <i>rufe</i> den richtigen <u>Moodle-Kurs</u> auf und                                                                                                    |                                                                                                    |
| <i>klicke</i> dort auf die richtige <b>Aufgabe</b> (z.B. im<br>Crashkurs: 8. Aufgabe: pdf-Dateien erstellen<br>und hochladen am Computer).                                                                                                    | 8. Aufgabe: pdf-Dateien erstellen und hochladen am Computer                                                                                                    |
| Scrolle in der Aufgabe nach unten bis zum                                                                                                    | Abgabestatus                                                                                                    |
| Abgabestatus.                                                                                                    | Abgabestatus Kein Versuch                                                                                                    |
| <i>Tippe</i> dort auf <b>Abgabe hinzufügen</b> .                                                                                                    | Bewertungsstatus Nicht bewertet                                                                                                    |
| Für die nächsten Schritte musst du <i>immer</i>                                                                                                    | Zuletzt geändert -                                                                                                    |
| wieder nach unten an diese Stelle scrollen.                                                                                                    |                                                                                                    |
|                                                                                                    |                                                                                                    |
|                                                                                                    | Abgabe hinzufügen                                                                                                    |
|                                                                                                    | Abgabe hinzufügen<br>Sie haben bisher keine Lösungen abgegeben.                                                                                                    |
| Hier gibt es zwei Möglichkeiten:                                                                                                    | Abgabe hinzufügen<br>Sie haben bisher keine Lösungen abgegeben.                                                                                                    |
| Hier gibt es zwei Möglichkeiten:<br><b>1.)</b> <i>Ziehe</i> deine <b>Datei</b> in das <b>Feld mit dem</b>                                                                                                    | Abgabe hinzufügen<br>Sie haben bisher keine Lösungen abgegeben.<br>Maximale Größe für Dateien: 5MB, maximale Anzahl von Anhängen: 2                                                                                                    |
| Hier gibt es zwei Möglichkeiten:<br><b>1.)</b> <i>Ziehe</i> deine <b>Datei</b> in das <b>Feld mit dem</b><br><b>blauen Pfeil</b> . Überspringe dann die                                                                                                    | Abgabe hinzufügen<br>Sie haben bisher keine Lösungen abgegeben.<br>Maximale Größe für Dateien: 5MB, maximale Anzahl von Anhängen: 2<br>Dateien                                                                                                    |
| <ul> <li>Hier gibt es zwei Möglichkeiten:</li> <li><b>1.)</b> Ziehe deine Datei in das Feld mit dem blauen Pfeil. Überspringe dann die nächsten 3 Zeilen der Anleitung.</li> </ul>                                                                                                    | Abgabe hinzufügen<br>Sie haben bisher keine Lösungen abgegeben.<br>Maximale Größe für Dateien: 5MB, maximale Anzahl von Anhängen: 2<br>Dateien                                                                                                    |
| Hier gibt es zwei Möglichkeiten:<br><b>1.)</b> Ziehe deine <b>Datei</b> in das <b>Feld mit dem</b><br><b>blauen Pfeil</b> . Überspringe dann die<br>nächsten 3 Zeilen der Anleitung.<br>Dazu musst du den Ordner, in dem sich die Datei<br>befindet in einem anderen Fenster geöffnet und                                                                                                    | Abgabe hinzufügen<br>Sie haben bisher keine Lösungen abgegeben.<br>Maximale Größe für Dateien: 5MB, maximale Anzahl von Anhängen: 2<br>Dateien                                                                                                    |
| <ul> <li>Hier gibt es zwei Möglichkeiten:</li> <li>1.) Ziehe deine Datei in das Feld mit dem blauen Pfeil. Überspringe dann die nächsten 3 Zeilen der Anleitung. Dazu musst du den Ordner, in dem sich die Datei befindet, in einem anderen Fenster geöffnet und am besten neben dem Browser-Fenster platziert</li> </ul>                                                                                                    | Abgabe hinzufügen<br>Sie haben bisher keine Lösungen abgegeben.<br>Maximale Größe für Dateien: 5MB, maximale Anzahl von Anhängen: 2<br>Dateien<br>Dateien<br>Bewegen Sie Dateien in dieses Feld (Drag-and-drop)                                                                                                    |
| <ul> <li>Hier gibt es zwei Möglichkeiten:</li> <li>1.) Ziehe deine Datei in das Feld mit dem blauen Pfeil. Überspringe dann die nächsten 3 Zeilen der Anleitung. Dazu musst du den Ordner, in dem sich die Datei befindet, in einem anderen Fenster geöffnet und am besten neben dem Browser-Fenster platziert haben.</li> </ul>                                                                                                    | Abgabe hinzufügen<br>Sie haben bisher keine Lösungen abgegeben.<br>Maximale Größe für Dateien: 5MB, maximale Anzahl von Anhängen: 2<br>Dateien<br>Bewegen Sie Dateien in dieses Feld (Drag-and-drop)<br>Akzeptierte Dateitypen:                                                                                                    |
| <ul> <li>Hier gibt es zwei Möglichkeiten:</li> <li>1.) Ziehe deine Datei in das Feld mit dem blauen Pfeil. Überspringe dann die nächsten 3 Zeilen der Anleitung. Dazu musst du den Ordner, in dem sich die Datei befindet, in einem anderen Fenster geöffnet und am besten neben dem Browser-Fenster platziert haben.</li> <li>Hier siehst du, welche Dateitypen du bei</li> </ul>                                                                                           | Abgabe hinzufügen         Sie haben bisher keine Lösungen abgegeben.         Maximale Größe für Dateien: 5MB, maximale Anzahl von Anhängen: 2         Dateien         Dateien         Bewegen Sie Dateien in dieses Feld (Drag-and-drop)         Akzeptierte Dateitypen:         PDF-Dokument .pdf                                              |
| <ul> <li>Hier gibt es zwei Möglichkeiten:</li> <li>1.) Ziehe deine Datei in das Feld mit dem blauen Pfeil. Überspringe dann die nächsten 3 Zeilen der Anleitung. Dazu musst du den Ordner, in dem sich die Datei befindet, in einem anderen Fenster geöffnet und am besten neben dem Browser-Fenster platziert haben.</li> <li>Hier siehst du, welche Dateitypen du bei dieser Aufgabe hochladen kannst (in diesem</li> </ul>                                                | Abgabe hinzufügen         Sie haben bisher keine Lösungen abgegeben.         Maximale Größe für Dateien: 5MB, maximale Anzahl von Anhängen: 2         Dateien         Dateien         Bewegen Sie Dateien in dieses Feld (Drag-and-drop)         Akzeptierte Dateitypen:         PDF-Dokument .pdf         Änderungen sichern         Abbrechen |
| <ul> <li>Hier gibt es zwei Möglichkeiten:</li> <li>1.) Ziehe deine Datei in das Feld mit dem blauen Pfeil. Überspringe dann die nächsten 3 Zeilen der Anleitung. Dazu musst du den Ordner, in dem sich die Datei befindet, in einem anderen Fenster geöffnet und am besten neben dem Browser-Fenster platziert haben.</li> <li>Hier siehst du, welche Dateitypen du bei dieser Aufgabe hochladen kannst (in diesem Fall nur pdf-Dateien). Das hängt davon ab, was</li> </ul> | Abgabe hinzufügen         Sie haben bisher keine Lösungen abgegeben.         Maximale Größe für Dateien: 5MB, maximale Anzahl von Anhängen: 2         Dateien         Dateien         Bewegen Sie Dateien in dieses Feld (Drag-and-drop)         Akzeptierte Dateitypen:         PDF-Dokument .pdr         Ånderungen sichern       Abbrechen   |

| 2) Klicke auf das Dokument-Symbol oben               | Maximale Größe für Dateien: 5MB, maximale Anzahl von Anhängen: 2             |
|------------------------------------------------------|------------------------------------------------------------------------------|
| linke                                                |                                                                              |
| IIIIKS.                                              | Dateien                                                                      |
|                                                      |                                                                              |
|                                                      |                                                                              |
|                                                      | Rewardan Sie Dateien in dieses Feld (Drag-and-dron)                          |
|                                                      | Endegen die Dateien in dieses reid (Drag-and-drop)                           |
| Klicke auf Durchsuchon                               | Dateiauswahl                                                                 |
| Kilcke auf Durchsuchen                               |                                                                              |
|                                                      | 17 Dateien in Kursen 📰 📰 🖿                                                   |
| Suche dann den richtigen Ordner und                  | m Meine Dateien Anhang Keine Datei ausemalihit                               |
| wähle dort die <b>Datei</b> aus, die du hochladen    | Duchsuchen Keine üstei ausgewant.<br>Speichen unter                          |
| möchtest                                             |                                                                              |
| Klicke dann auf Öffnon                               | Autor/in<br>Schölerin Klinnheil                                              |
| Kilcke dann ad <b>Onnen.</b>                         |                                                                              |
|                                                      | Lizenz nicht angegeben •                                                     |
|                                                      | Datei hochladen                                                              |
|                                                      |                                                                              |
| Du siehst nun den Namen der Datei, die du            | Dateiauswahl x                                                               |
| hochladen möchtest                                   |                                                                              |
| noomaach moontest.                                   | The Datclen in Aursen                                                        |
|                                                      | m Meine Dateien Anhang                                                       |
| Gib in das Feld <b>Speichern unter</b> einen         | Durchsuchen, Moodle-Crashkurs Aufgabe 8 - Word.pdf                           |
| sinnvollen Dateinamen ein. Besonders                 | Aufgabe 8 - Schülerin Klingbeil                                              |
| hilfreich ist es, wenn du auch deinen                | Autor/in                                                                     |
| eigenen Namen dazuschreibst, also z.B.               | Schülerin Klingbeil                                                          |
| Aufgabe 8 – Vorname Nachname"                        | Lizenz wählen 🕡                                                              |
|                                                      | Lizenz nicht angegeben                                                       |
| Klicks auf Datai hashladan                           | Datei hochladen                                                              |
| Kilcke auf Datel nochladen.                          |                                                                              |
| Sobald die Datei hochgeladen ist, siehst du sie      | Datelabgabe Maximale Größe für Dateien: 5MB, maximale Anzahl von Anhängen: 2 |
| hier als Datei-Symbol                                | Dateien                                                                      |
|                                                      |                                                                              |
|                                                      |                                                                              |
|                                                      |                                                                              |
| Klicke nun auf Anderungen sichern.                   | Akzeptierte Dateitypen:                                                      |
|                                                      | PDF-Dokument pdf                                                             |
|                                                      | Änderungen sichern Abbrechen                                                 |
|                                                      | Abrohastatus                                                                 |
| Du sienst nun, dass du die Aufgabe erfolgreich       | Abgabestatus                                                                 |
| abgegeben hast.                                      | Abgabestatus Zur Bewertung abgegeben                                         |
| Wenn du die Aufgabe noch einmal bearbeiten möchtest  | Rewertungsstatus Nicht hewertet                                              |
| um z.B. ein weiteres Foto hochzuladen, tippe auf     |                                                                              |
| Abgabe bearbeiten.                                   | tälligkeitsdatum Donnerstag, 22. Oktober 2020, 18:00                         |
|                                                      | Verbleibende Zeit 3 Tage 2 Stunden                                           |
| Wenn du dein Foto wieder löschen möchtest, tippe auf | Zuletzt geändert Montag, 19. Oktober 2020, 15:45                             |
| Abgabe entfernen.                                    | Dateiabgabe                                                                  |
|                                                      |                                                                              |
|                                                      |                                                                              |
|                                                      | Abgabe bearbeiten Abgabe entfernen                                           |
|                                                      | Sie können Ihre Abgabe noch verändern.                                       |
|                                                      | -                                                                            |

Diese Anleitung funktioniert prinzipiell für **Dateien egal welchen Typs**. Die Einstellungen in der Aufgabe geben aber eventuell ein bestimmtes Dateiformat vor.

Du kannst diese Anleitung in Aufgabe 8 des Crashkurses mit einer pdf-Datei ausprobieren.

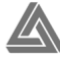

# 5. Feedback erhalten

Es gibt viele verschiedene Möglichkeiten, wie dir deine Lehrer\*innen eine Rückmeldung zu deinen Aufgaben geben können. Eine davon ist, dass sie deine Lösungen über Moodle kontrollieren und dir dort ein Feedback zur Verfügung stellen.

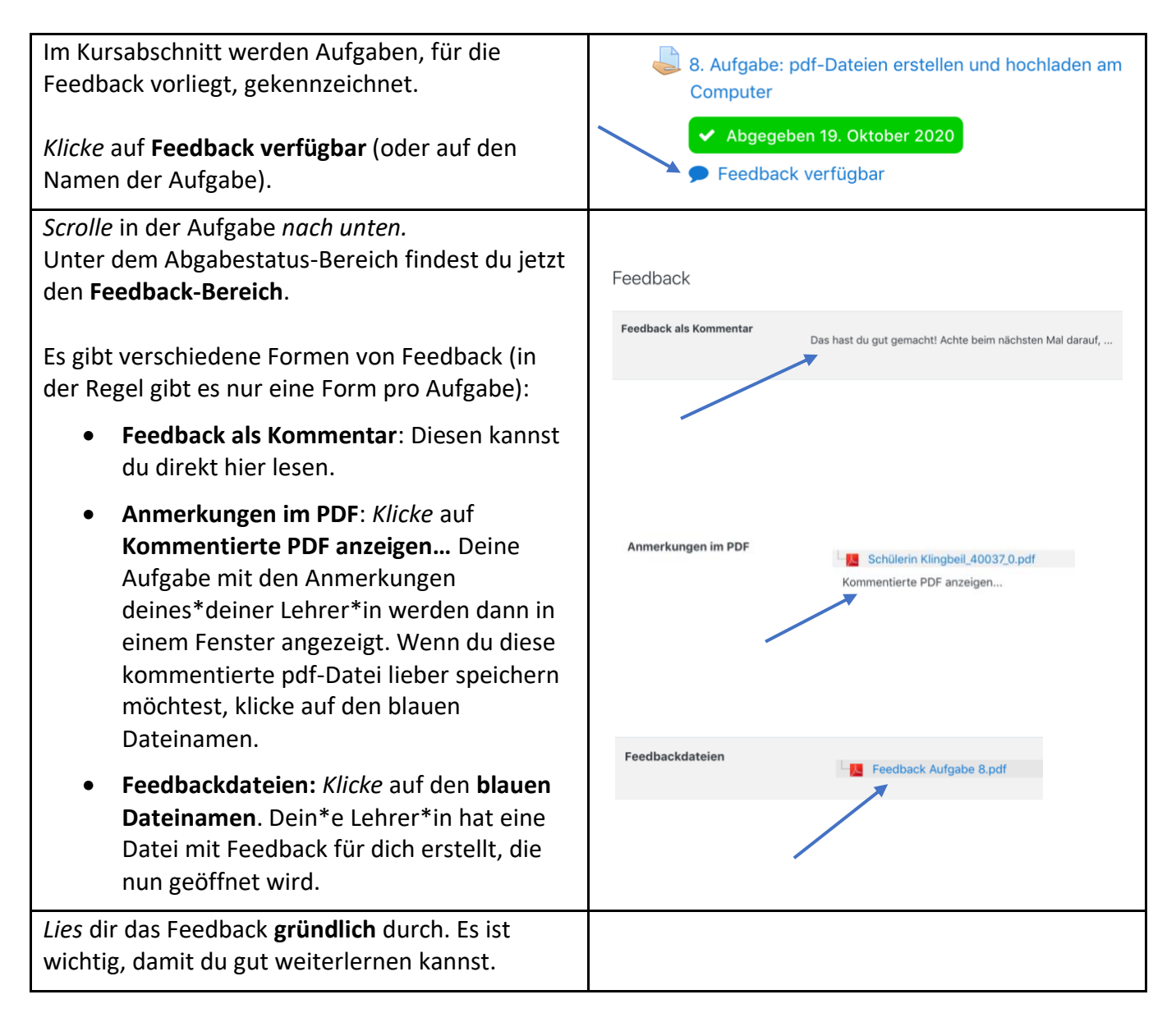

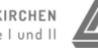

# 6. Die Moodle-App verwenden

Du kannst die **Moodle-App** aus dem App Store/Playstore herunterladen.

Gib dann bei "Ihre Website" **moodle.koeln/164161a** ein.

Melde dich wie gewohnt mit deinem Moodle-Anmeldenamen und Passwort an.

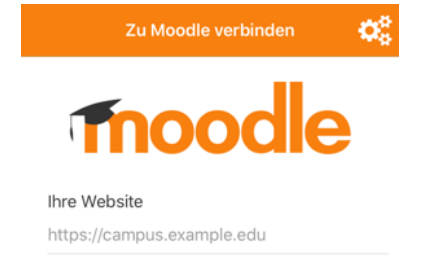

Prinzipiell sollten auch in der App alle Funktionen von Moodle zur Verfügung stehen. Du kannst dort also zum Beispiel Nachrichten lesen und schreiben, Aufgaben bearbeiten und Dateien hochladen.

**Achtung:** Die App funktioniert leider noch nicht optimal! Manchmal gibt es Fehlermeldungen und manche Beschriftungen sind in Englisch. Eventuell musst du dann stattdessen Moodle über den Browser nutzen.

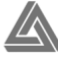